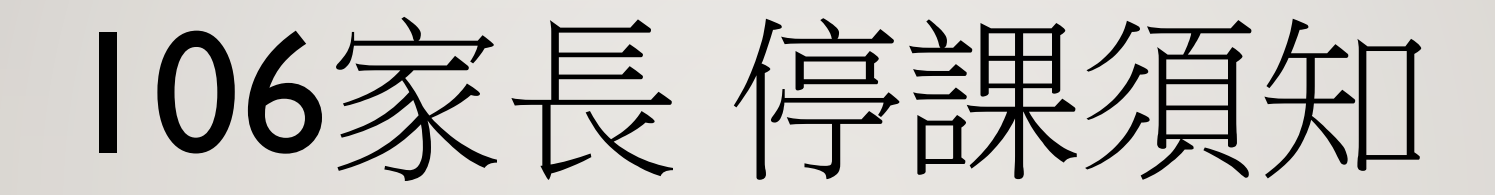

當班級停課時...

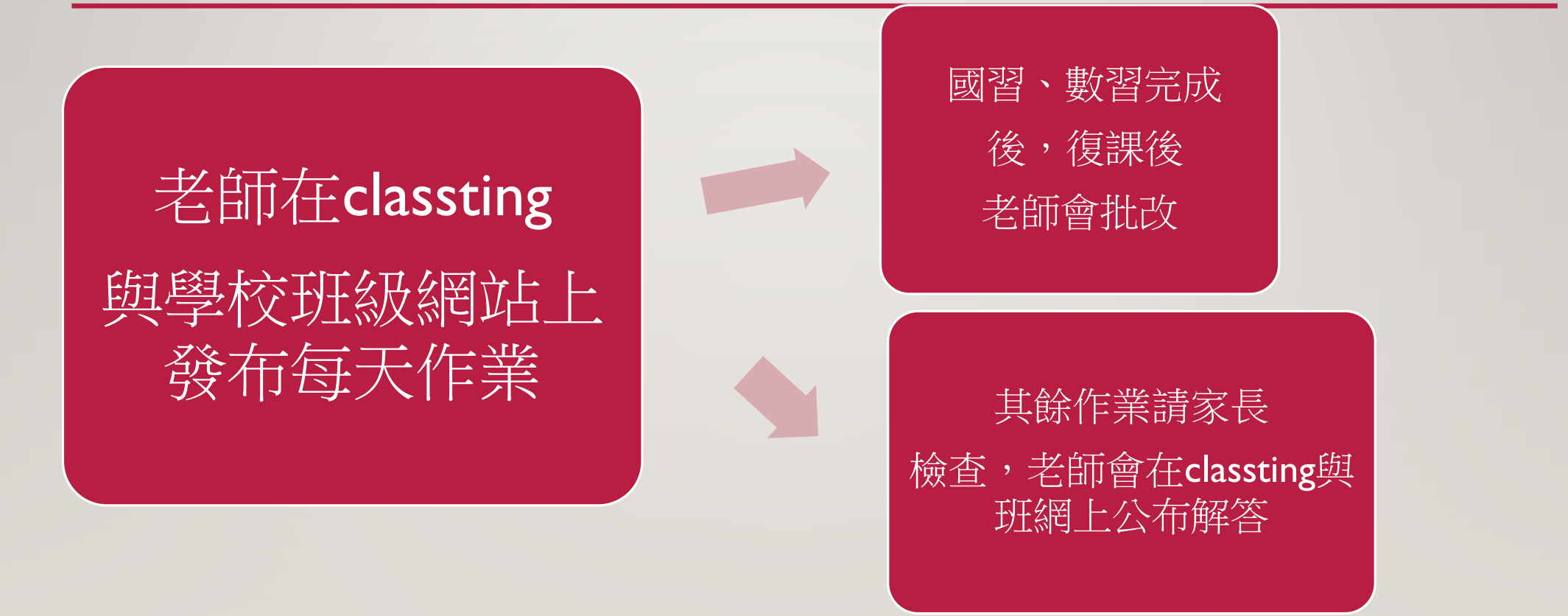

## 當班級停課時...

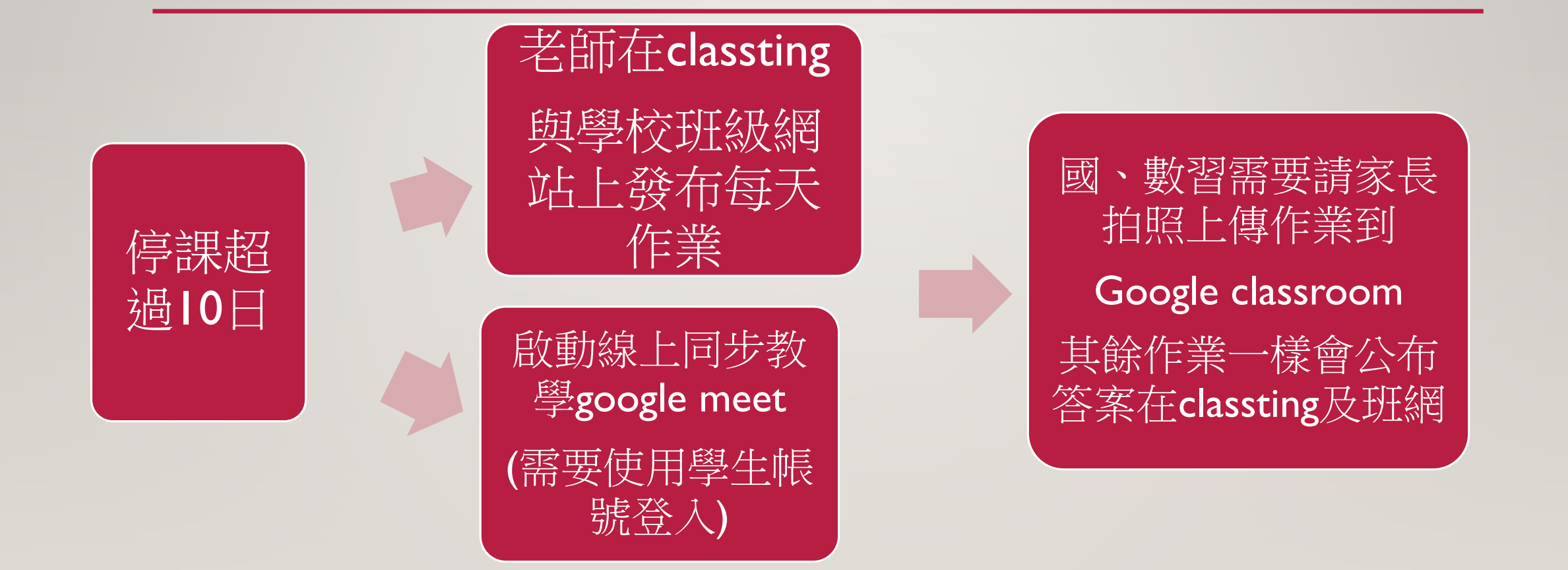

## 停課超過10日才開始進入-GOOGLE CLASSROOM

- 到App store 搜尋下載Google Classroom
- 先用學生Google帳號登入Google後,進入Google
   Classroom
- •務必要用學生帳號登入喔!!!

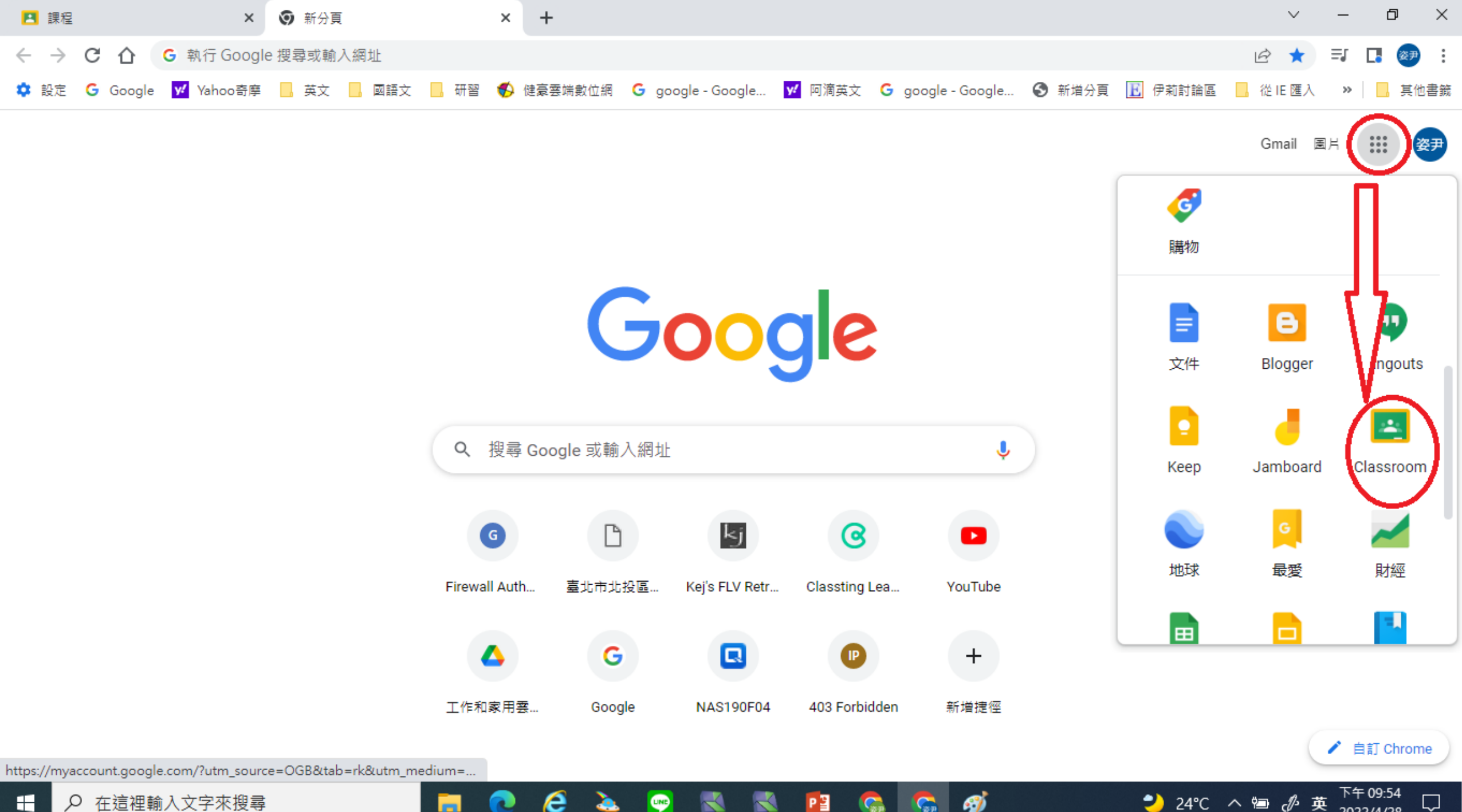

PB

Ø

Cap

 $\Box$ 

2022/4/28

ρ 在這裡輸入文字來搜尋

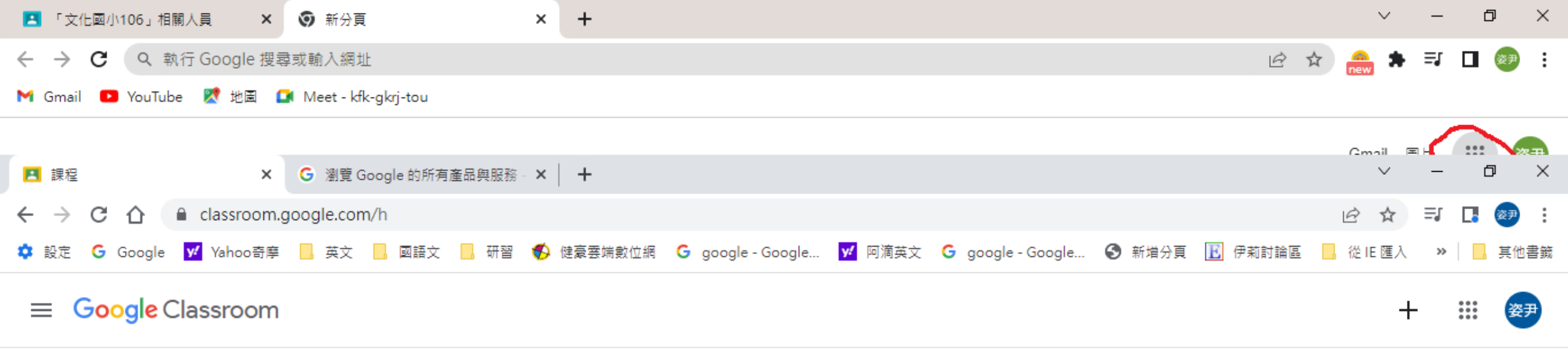

找不到課程嗎? 請改用其他 帳戶

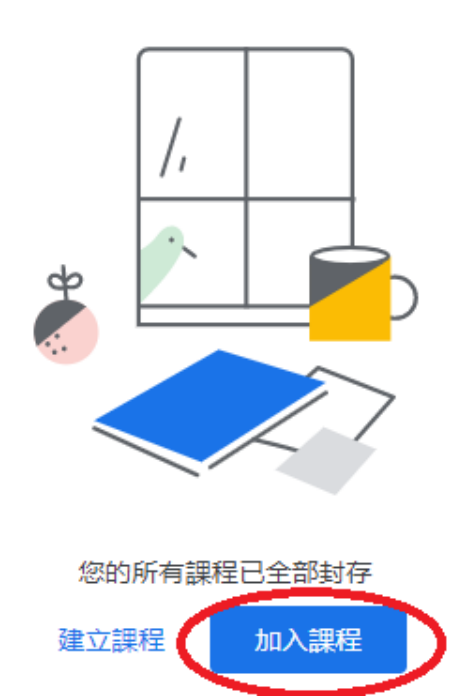

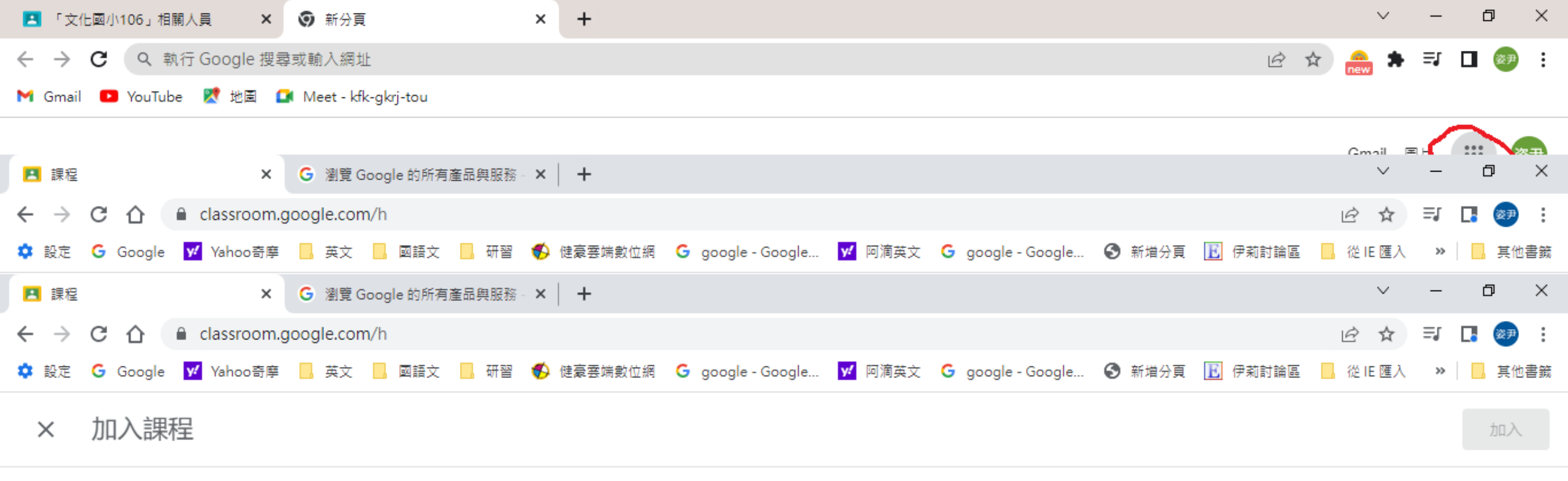

| 目前登入的帳戶:                               |      |
|----------------------------------------|------|
|                                        | 切换帳戶 |
| 課程代码<br>詩向你的老師詢問課程代碼, 然後在這裡輸入。<br>課程代碼 |      |

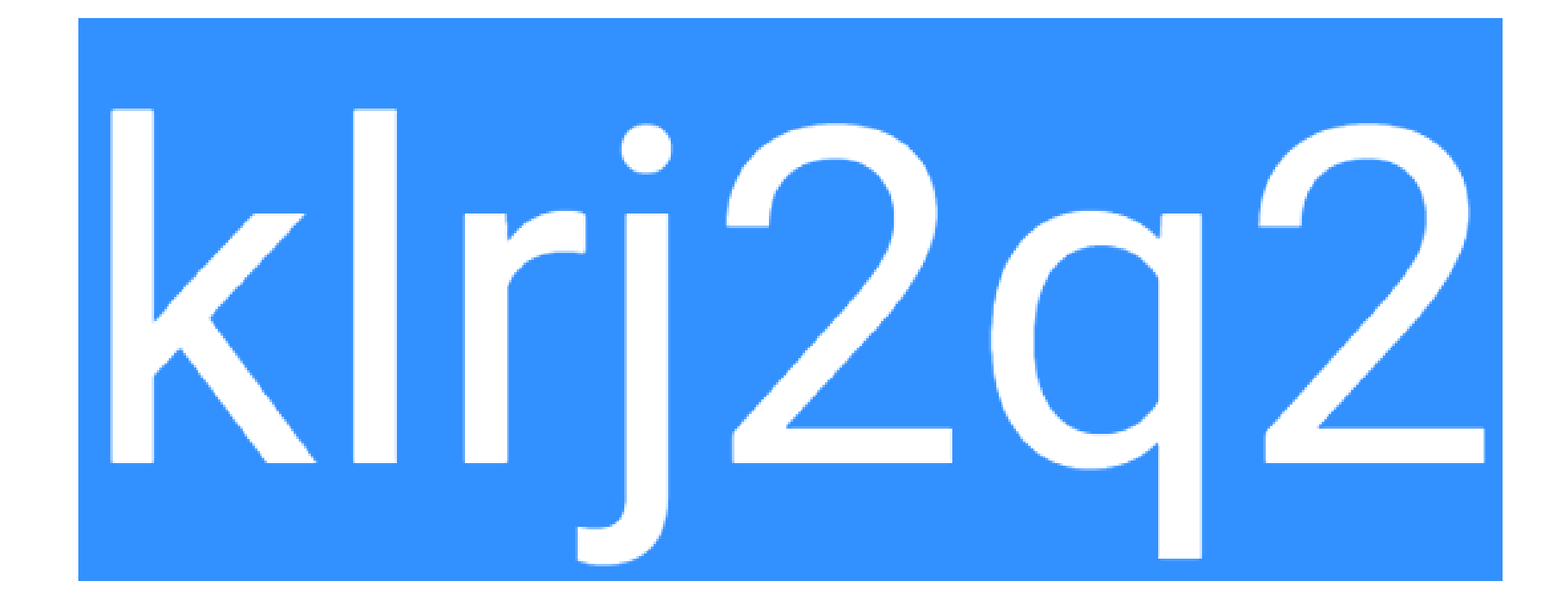

文化國小106

複製邀請連結

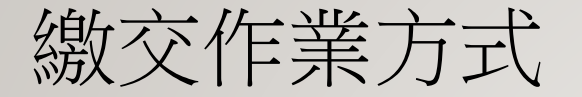

- https://www.youtube.com/watch?v=0uUKdRRqjd4
- 繳交作業教學影片
- 請家長協助幫忙拍國習、數習作業上傳至當天的作業區就可以了!
- https://www.youtube.com/watch?v=r2cQQaPDrUM
- 不同手機如何掃描及上傳照片到google classroom上

## • 感謝家長的配合